## Projet Campus Connecté

**Procédure de connexion au réseau campus connecté depuis un ordinateur Windows** Direction des Opérations Diffusion Restreinte

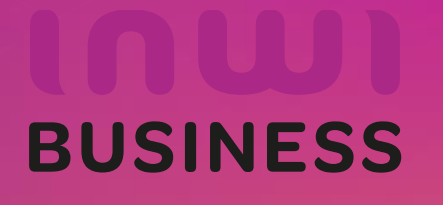

28/03/2024

## Comment se connecter au réseau campus connecté ?

## Introduction

Le programme, qui fait partie des chantiers de mise en œuvre de la loi-cadre 51-17 sur la réforme du système d'éducation, de formation et de recherche scientifique, consiste à mettre à la disposition des étudiants, des cadres pédagogiques et administratifs une plateforme technologique performante via l'équipement des établissements et cités universitaires en réseau Internet haut débit (WIFI6).

Dans ce document nous allons vous expliquer comment se connecter au réseau Wifi Campus connecté dans vos établissements pour les ordinateurs avec système d'exploitation Windows.

Méthode Manuel (en changeant les paramètres de connexion)

Connexion à partir d'un ordinateur Windows

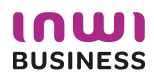

## Comment se connecter au réseau campus connecté ?

| Connexion à partir d'un ordinateur Windows                                                                       |                                                                                                    |                                                                                                    |                                                                                                    |
|----------------------------------------------------------------------------------------------------|----------------------------------------------------------------------------------------------------|----------------------------------------------------------------------------------------------------|----------------------------------------------------------------------------------------------------|
| 1. Afficher les wifi disponibles puis cliquer<br>sur le wifi campus connecte, pour <b>se</b><br><b>connecter</b> | 2. Entrer le nom d'utilisateur et le mot de passe<br>comme sur la photo: Le nom utilisateur sera sous<br>la forme <u>login@univ.ma</u> le même que celui que<br>vous utilisez pour vous connecter à votre<br>messagerie. Le mot de passe aussi sera le même<br>que celui utilisé pour votre messagerie.                                                                                                    | 3. Votre nom d'utilisateur et votre mot de passe ont été enregistrés avec succès.                                                                                                    | 4. Vous êtes désormais connecter au réseau campus connecté                                                                                                    |
| Campus Connecte   Sécurise   Connecter automatiquement   Se connecter automatiquement   Se connecter             | Campus Connecte   Connection   Entrez votre nom d'utilisateur et votre mot de   asse   camp.con.edu@uiz.ac.ma     CK   Annuler     CK     Annuler     CK      Annuler     CK     Annuler     CK     Annuler     CK     Annuler     CK     Annuler     CK     Annuler     CK     CK     CK | Campus Connects   Connection   Poursuivre la connexion ?   Si vous vous attendez à trouver Campus   Connecte à cet emplacement, connectez-vous   Darse ic cas contraire, il s'agit d'un autre réseau   portant le même nom.   Afficher les détails du certificat   Se connecter   Annuler   Mine   Mine <t< td=""><td>Campus Connects   Connects scarse   Provides   Deconnects   Deconnects Deconnects Deconnects&lt;</td></t<> | Campus Connects   Connects scarse   Provides   Deconnects   Deconnects Deconnects Deconnects< |

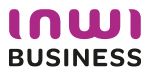

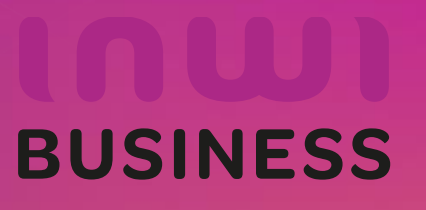